## 「Windows10」での「Internet Explorer」の起動方法につきまして

「Windows10」の標準ブラウザは、従来の「Internet Explorer」から「Microsoft Edge」 に変更されております。

しかしながら、「シティ信金ビジネスダイレクト」は「Internet Explorer」でご利用いた だく必要がありますので、「Windows10」で「シティ信金ビジネスダイレクト」をご利用の 場合は、次のとおり「Internet Explorer」を起動後、ご操作お願いいたします。

1. スタート画面を表示し、[スタートボタン]をクリックします。

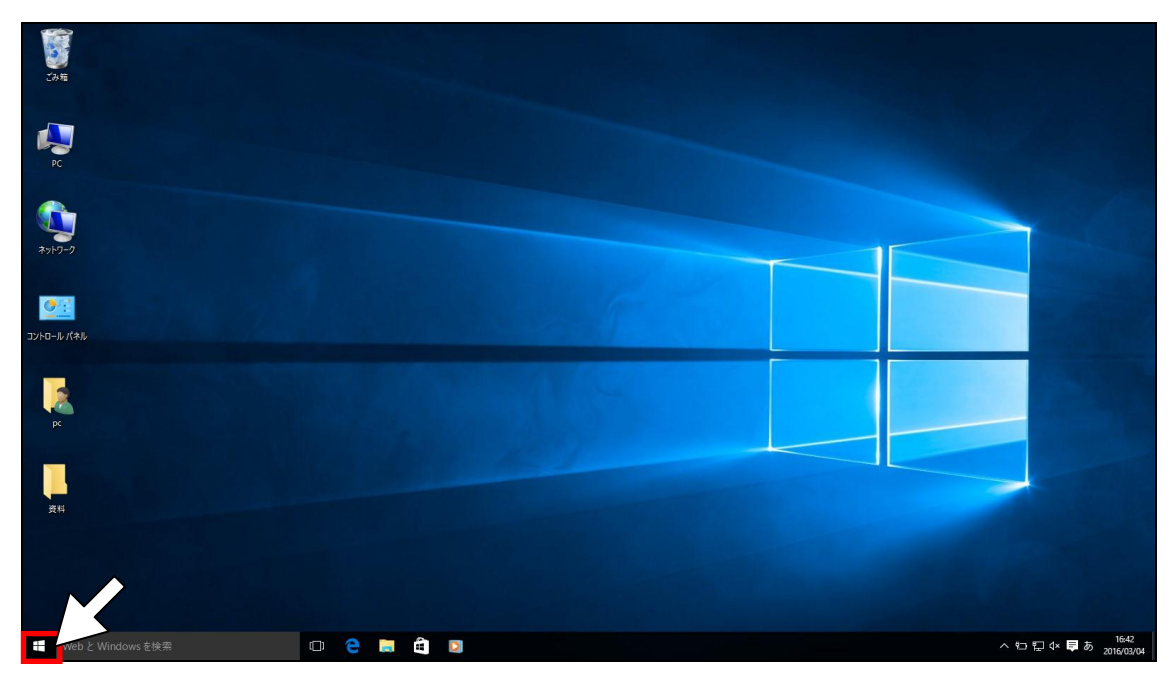

2. [すべてのアプリ] をクリックします。

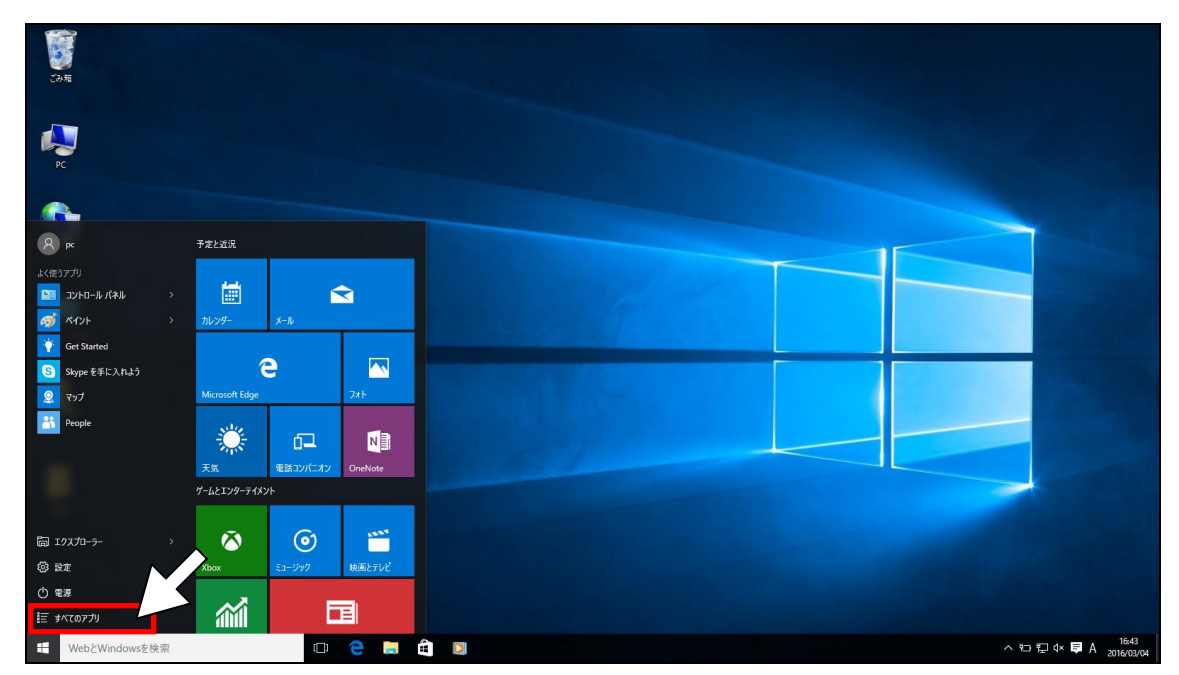

3. すべてのアプリが表示されますので、[Windows アクセサリ] をクリックします。

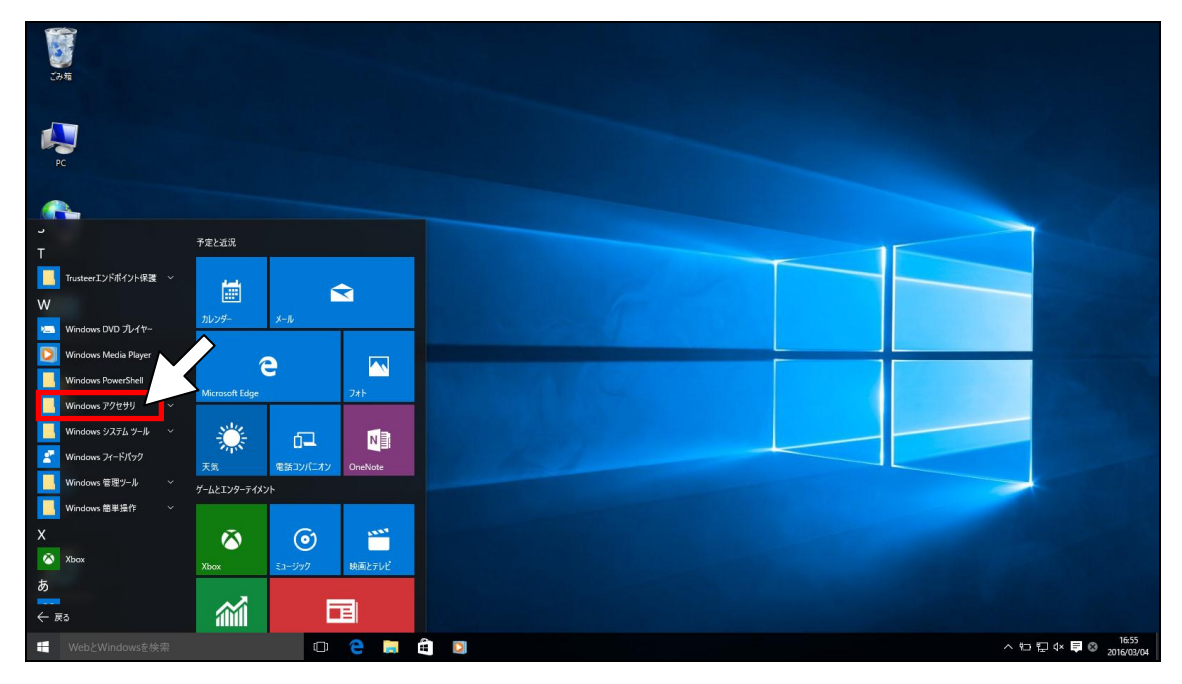

4. [Internet Explorer] をクリックします。

| ごみ箱                      |                     |                        |
|--------------------------|---------------------|------------------------|
| PC                       |                     |                        |
| ~                        |                     |                        |
| S<br>Skype を手に入れよう       | 予定と近況               |                        |
| SRS Premium Sound        |                     |                        |
| т                        |                     |                        |
| Irusteerエンドポイント保護 ~      | 1/v29- x-w          |                        |
| W                        | e 🗖                 |                        |
| 🛌 Windows DVD ルイヤー       | Microsoft Edge 7#1- |                        |
| 🔘 Windows Media Player   |                     |                        |
| Windows PowerShell       | 🌻 🗗 📢               |                        |
| Windows アクセサリ            | 天気 電話コンパニオン OneNote |                        |
| Internet Explorer        | ゲームとエンターテイメント       |                        |
| Mobility Center          |                     |                        |
| Private Character Editor | 🙆 💿 🛅               |                        |
| ShapeCollector           | Xbox ミュージック 映画とテレビ  |                        |
| Snipping Tool            |                     |                        |
| ← 戻る                     |                     | 15/1                   |
| WebとWindowsを検索           | • •                 | 스 턴 딛 ᡧ ♥ ⊗ 2016/03/04 |

5. [Internet Explorer] が起動します。

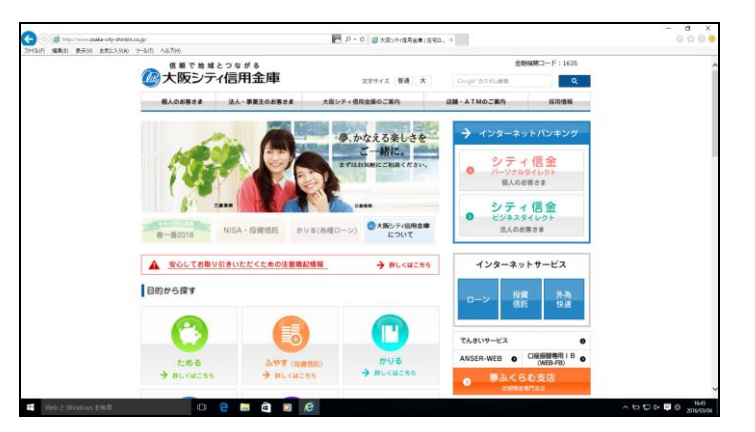